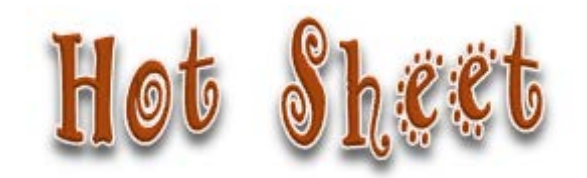

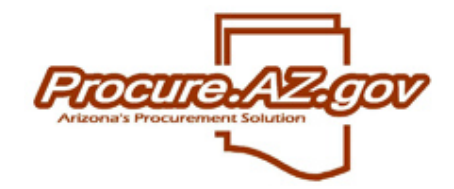

| Торіс          | Purchase Orders Cannot be Sent                                                                                                    |  |  |  |  |  |  |  |  |  |  |
|----------------|----------------------------------------------------------------------------------------------------|--|--|--|--|--|--|--|--|--|--|
| Document       | Bid 🛛 Requisition 🗆 PO 🔄 Receipt 🗆 Invoice 🗆 Credit Memo 🗆                                                                                                    |  |  |  |  |  |  |  |  |  |  |
| Types Involved | Report 🗌 Vendor 🗌 User Profile 🗌 Agency Setup 🗌 Other 🗌                                                                                                    |  |  |  |  |  |  |  |  |  |  |
| Reason for     | Some Purchase Orders (both Open Market and Master Blanket) are stuck in Ready to Send (3PRS) status with no way to send them to                                                            |  |  |  |  |  |  |  |  |  |  |
| Publication    | the vendors. These Purchase Orders were either entered prior to July 7 or were created from a Bid from Fiscal Year 2015. In both                                                           |  |  |  |  |  |  |  |  |  |  |
|                | cases the Fiscal Year field on the General Tab of the Purchase Order is 2015. Because there is no Fiscal Year roll period this year                                                        |  |  |  |  |  |  |  |  |  |  |
|                | documents with a Fiscal Year value of 2015 cannot be sent.                                                                                                    |  |  |  |  |  |  |  |  |  |  |
|                |                                                                                                    |  |  |  |  |  |  |  |  |  |  |
| Steps          | Purchase Orders Created from Bids:                                                                                                    |  |  |  |  |  |  |  |  |  |  |
| Resulting in   | 1. A bid (with Purchase Method Open Market or Master Blanket) was created and/or Sent in Fiscal Year 2015.                                                                                 |  |  |  |  |  |  |  |  |  |  |
| Scenario       | a. The bid is not attached to a Fiscal Year 2015 Requisition.                                                                                                    |  |  |  |  |  |  |  |  |  |  |
|                | 2. The bid is converted to a Purchase Order in Fiscal Year 2016.                                                                                                    |  |  |  |  |  |  |  |  |  |  |
|                | a. The bid may have been awarded in Fiscal Year 2015 or 2016.                                                                                                    |  |  |  |  |  |  |  |  |  |  |
|                | b. The Purchase Order may be an Open Market or a Master Blanket.                                                                                                    |  |  |  |  |  |  |  |  |  |  |
|                | 3. The Fiscal Year 2015 Purchase Order is submitted for approval and approved.                                                                                                    |  |  |  |  |  |  |  |  |  |  |
|                | • The Purchase Order is in 3PRS-Ready to Send status but there is no option to send it on the Summary tab.                                                                                 |  |  |  |  |  |  |  |  |  |  |
|                | Purchase Orders Created before July 7. 2015:                                                                                                    |  |  |  |  |  |  |  |  |  |  |
|                | <ol> <li>A Purchase Order (Open Market or Master Blanket) was created in Fiscal Year 2015.</li> <li>The Fiscal Year 2015 Purchase Order is submitted for approval and approved.</li> </ol> |  |  |  |  |  |  |  |  |  |  |
|                |                                                                                                    |  |  |  |  |  |  |  |  |  |  |
|                |                                                                                                    |  |  |  |  |  |  |  |  |  |  |
|                | • The Purchase Order is in 3PRS-Ready to Send status but there is no option to send it on the Summary tab.                                                                                 |  |  |  |  |  |  |  |  |  |  |

| Recommended | 1. The Purchas              | e Order will r           | need to ha                | ve a Fiscal       | Year date of 2016               | so that it ca                                    | n be sent to the ver   | ndor.           |                                    |                |
|-------------|-----------------------------|--------------------------|---------------------------|-------------------|---------------------------------|--------------------------------------------------|------------------------|-----------------|------------------------------------|----------------|
| Strategy    | 2. Cancel and               | clone the exis           | ting Purch                | ase Order         | (Open Market or I               | Master Blank                                     | ket).                  |                 |                                    |                |
|             | <ul> <li>Add a n</li> </ul> | ote on the No            | otes tab of               | the Fiscal        | Year 15 Purchase                | Order explai                                     | ning the reason for    | cancellation.   |                                    |                |
|             | 3. Process the              | new Purchas              | e Order th                | rough app         | rovals and sending              | g it to the ve                                   | ndor.                  |                 |                                    |                |
|             | <ul> <li>Add a n</li> </ul> | ote on the No            | otes tab of               | the Fiscal        | Year 16 Purchase                | Order linking                                    | g it back to the Fisca | l Year 15 Purc  | hase Order.                        |                |
|             |                             |                          |                           |                   |                                 |                                                  |                        |                 |                                    |                |
|             | 1. General Tal              | o of the Origin          | nal Bid:                  |                   |                                 |                                                  |                        |                 |                                    |                |
|             | Open Market Bid             | DEMA15-000052            | :95                       |                   |                                 |                                                  |                        |                 | Status: 2BPC                       | ) - Bid to PO  |
|             | General Items Add           | ess Accounting R         | outing Attachm            | ents(4) Notes     | Bidders Questions Ame           | ndments Q&A I                                    | Reminders Summary      |                 |                                    |                |
|             | Header Information          |                          |                           |                   |                                 |                                                  |                        |                 |                                    |                |
|             | Bid Number:                 | DEMA15-0                 | 0005295                   | Descri            | ption:                          | Backhoe Loader (M1                               | 5-0026) Status:        | 2BPC            | - Bid to PO                        |                |
|             | Purchaser:                  | Kyle Matth<br>Arizona De | ew<br>enartment of Emergy | Minor<br>apox apd | Status:                         |                                                  | How Solicited:         | Email           |                                    |                |
|             | Organization.               | Anzona De                | airs                      | -                 |                                 |                                                  |                        |                 |                                    |                |
|             | Fiscal Year:                | 15                       |                           | Depar             | tment:<br>Electronic Quete:     | IM - Training Site - Su                          | ITTX (M) Location:     | 0000            | 5 - Training Site - (IM S<br>20015 | uttix) (ITAM F |
|             | Bid Onening Date:           | 06/29/2015               | 5 03:00:59 PM             | Anow              | cieculonic Quole:<br>.ble Date: | 06/18/2015 10:11:00                              | AM                     | 00/10           | ×2013                              |                |
|             | Purge Date:                 |                          |                           | Availa            |                                 |                                                  |                        |                 |                                    |                |
|             |                             |                          |                           |                   |                                 |                                                  |                        |                 |                                    |                |
|             | 2. General Tal              | of the result            | ting Maste                | r Blanket         | Purchase Order - I              | Fiscal Year 2                                    | 015 is Problematic:    |                 |                                    |                |
|             |                             |                          |                           |                   |                                 |                                                  |                        |                 |                                    |                |
| Saraanahata | Master Bla                  | nket Purc                | hase Oi                   | rder DE           | MA15-097932                     |                                                  |                        |                 |                                    |                |
| Screensnots | Conoral                     | na I Vandar              | Douting                   | Control           | Attachmonto(40)                 | I Notoo(2)                                       | Change Ordero(2)       | Demindere       | Cummany                            |                |
|             | Ocheral iter                |                          | Routing                   | Control           | Attachments(13)                 | notes(2)                                         | change of del s(2)     | Kenninders      | Summary                            |                |
|             | PO Number:                  |                          |                           |                   | D                               | EMA15-09793                                      | 32                     | Release:        |                                    | 0              |
|             | Short Description           | n:                       |                           |                   | в                               | ackhoe Loade                                     | r (M15-0026)           | Status:         |                                    | 3PCA -         |
|             | Purchaser:                  | Purchaser                |                           |                   |                                 |                                                  |                        | Receipt Method: |                                    | Quantity       |
|             | Fiscal Year:                |                          |                           |                   | 2                               | 015                                              |                        | PO Type:        |                                    | Blanket        |
|             | Department:                 |                          |                           |                   | IN                              | 4 - Training Site                                | e - Suffix (IM)        | Organization    | :                                  | Arizona        |
|             | Location:                   |                          |                           |                   |                                 | 00066 - Training Site - (IM Suffix) (ITAM Funds) |                        |                 |                                    |                |
|             | P-Card Enabled              | :                        |                           |                   | N                               | o                                                |                        | Solicitation E  | nabled:                            | No             |
|             | Type Code:                  |                          |                           |                   |                                 |                                                  |                        | Print Format:   | *                                  | Purch          |
|             | <u>.</u>                    |                          |                           |                   |                                 |                                                  |                        |                 |                                    |                |
|             |                             |                          |                           |                   |                                 |                                                  |                        |                 |                                    |                |
|             |                             |                          |                           |                   |                                 |                                                  |                        |                 |                                    |                |

| 3. Notes Tab                    | of the origin      | al Master Blanl       | ket Purchase Order:                                                                                              |                             |                                       |                                                |                    |  |
|---------------------------------|--------------------|-----------------------|----------------------------------------------------------------------------------------------------|-----------------------------|---------------------------------------|------------------------------------------------|--------------------|--|
| Jul 14, 2015                    | Christina<br>Garza |                       | Need to cancel<br>ProcureAZ/New                                                                                  | l original M<br>AFIS transi | IB due to technic<br>tion. Will re-cr | al difficu<br>eate for F                       | lty in<br>Y16.     |  |
| Cancel     General Ta           | and clone th       | e Purchase Ore        | der<br>nket Purchase Order:                                                                                      |                             |                                       |                                                |                    |  |
| Master Blanket                  | Purchase Ord       | er DEMA16-0980        | 53                                                                                                    |                             |                                       |                                                | Status: 3PS - Sent |  |
| General Items V                 | /endor Routing (   | Control Attachments(  | 19) Notes(3) Change Orders                                                                                       | Reminders Summary           | <u>/</u>                              |                                                |                    |  |
| Header Informatio               | on                 |                       |                                                                                                    |                             |                                       |                                                |                    |  |
| Purchase Order N                | lumber:            | DEMA16-0              | 98053                                                                                                    | Release Numbe               | r: 0                                  | Short Description: Backhoe Loader (M1<br>0026) |                    |  |
| Die dasse                       |                    | 200 Cod               | -                                                                                                    | Purchaser:                  | Kyle Matthew                          | Receipt Method:                                | Quantity           |  |
| Fiscal Year:                    |                    | 2016                  |                                                                                                    | РО Туре:                    | Blanket                               | Minor Status:                                  |                    |  |
| Organization:                   |                    | Arizona De<br>Affairs | epartment of Emergency and Military                                                                              |                             |                                       |                                                |                    |  |
| Department:                     |                    | MA - Divisi           | on of Military Affairs                                                                                           | Location:                   | 00004 - Procurement Office (State)    | Type Code:                                     |                    |  |
| Alternate ID:                   |                    |                       |                                                                                                    | Entered Date:               | 07/09/2015 02:15:56 PM                | Control Code:                                  |                    |  |
| 5. Notes Tab                    | of the cloned      | d Master Blank        | et Purchase Order:                                                                                               |                             |                                       |                                                |                    |  |
| Jul 14, 2015 Christina<br>Garza |                    |                       | Cloned from DEMA15-097932. Canceled original MB due to<br>technical difficulty in ProcureAZ/New AFIS transition. |                             |                                       |                                                |                    |  |
| 11 1                            |                    |                       |                                                                                                    |                             |                                       |                                                |                    |  |
|                                 |                    |                       |                                                                                                    |                             |                                       |                                                |                    |  |